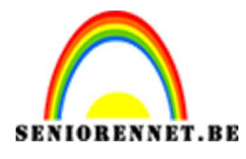

pse

PSE- Vliegende tekst

Vliegende tekst

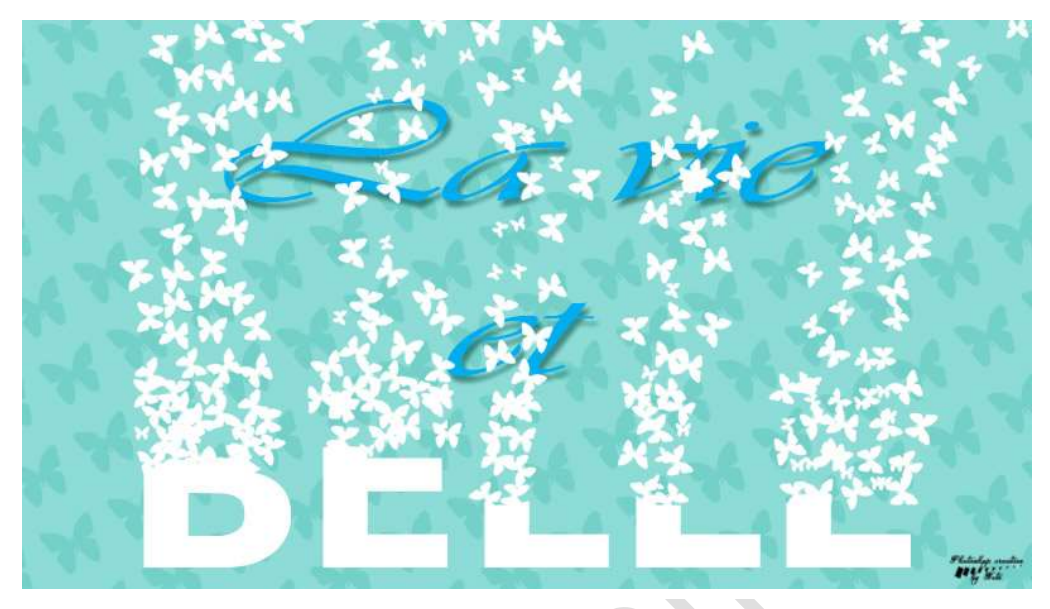

## Benodigdheden: Lettertype Verdana Bold

https://drive.google.com/drive/u/0/folders/1F0wYkU-K-XvR8sTfDKvtCr\_gNduf8zps

## 1. Maken van een eigen penseel

- 1) Open een nieuw document van 500x500px 72 ppi witte achtergrond.
- 2) Plaats een nieuwe laag.
- 3) Zet Voorgrondkleur op zwart
- 4) Ga naar Aangepaste vorm en teken een vorm naar keuze.
- 5) Ga naar Bewerken → Penseel definiëren en geef een passende naam

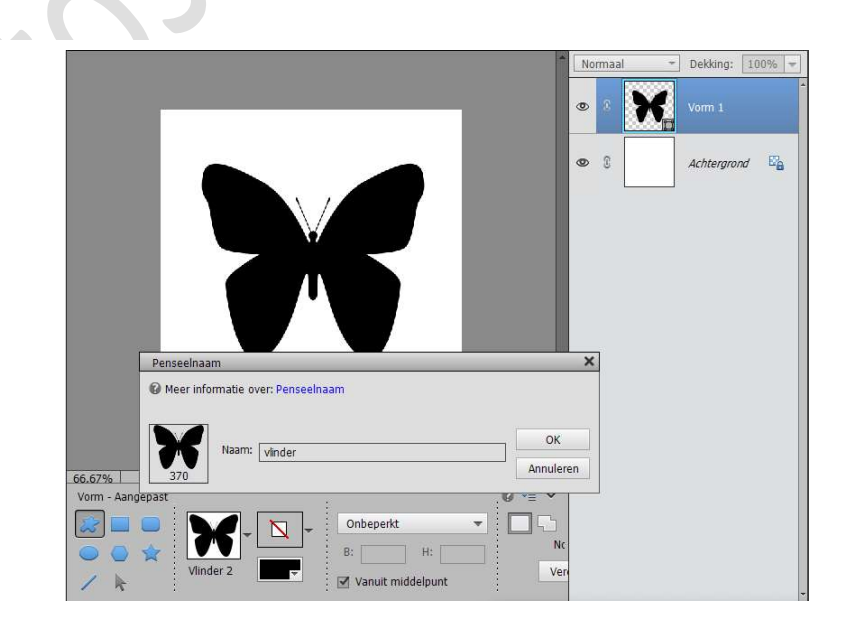

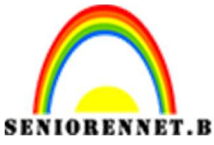

PSE- Vliegende tekst

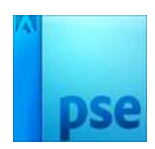

- 2. Open een nieuw document van 1920 x 1080 72 ppi witte achtergrond.
- 3. Vul de achtergrond met een kleur naar keuze
- 4. Kies het **lettertype Verdana Bold, witte kleur Centreren** en typ een woord of tekst naar keuze.

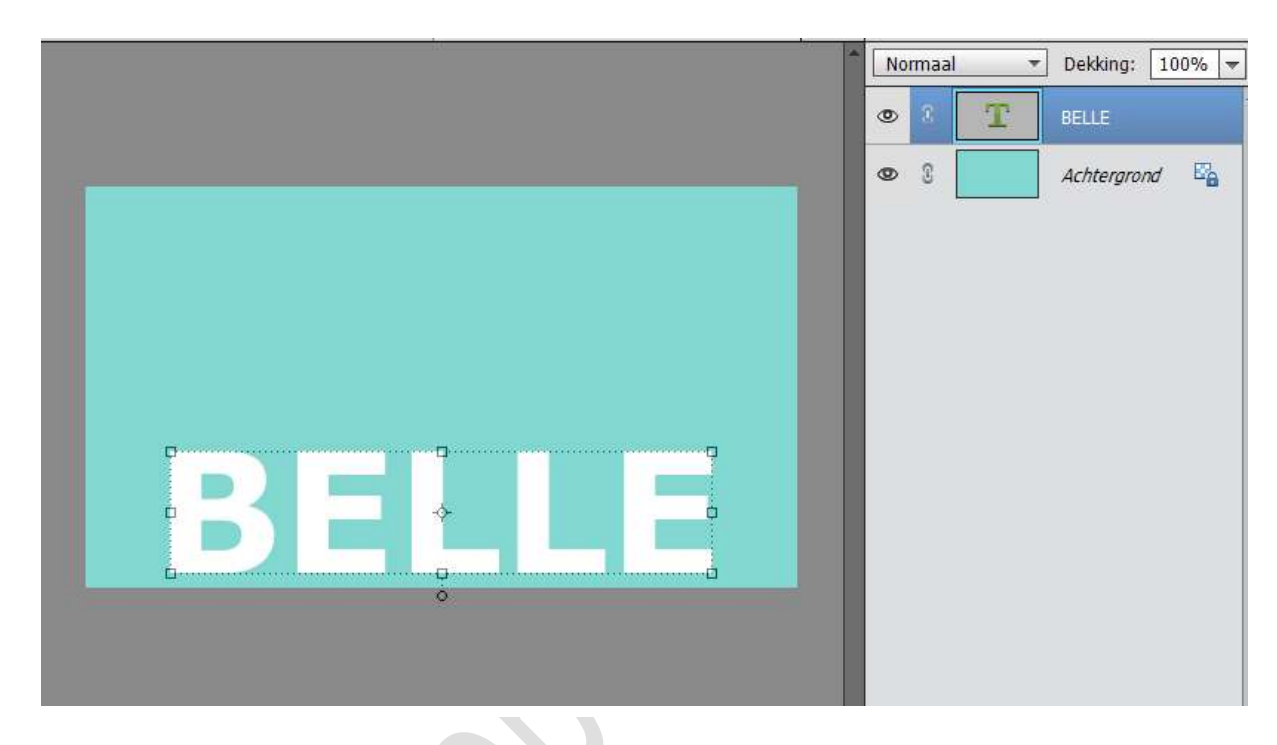

- 5. Plaats de tekst onderaan uw werkdocument
- 6. Zet de **dekking** van deze **tekst voorlopig op 50%**, zodat u goed kan werken met het penseel.
- 7. Plaats een **nieuwe laag** en noem deze penseel.
- 8. Activeer het gemaakte penseel en zet Voorgrondkleur op wit.
- 9. Pas de grootte van uw penseel aan naar 60px
- 10. Blijf klikken en voeg uw penseel toe, wilt u dat deze in verschillende richtingen gaat uw penseel, pas dan geregeld uw hoek aan. Ook kan u de grote van uw penseel aanpassen door deze te verkleinen Niet slepen met uw penseel!!!

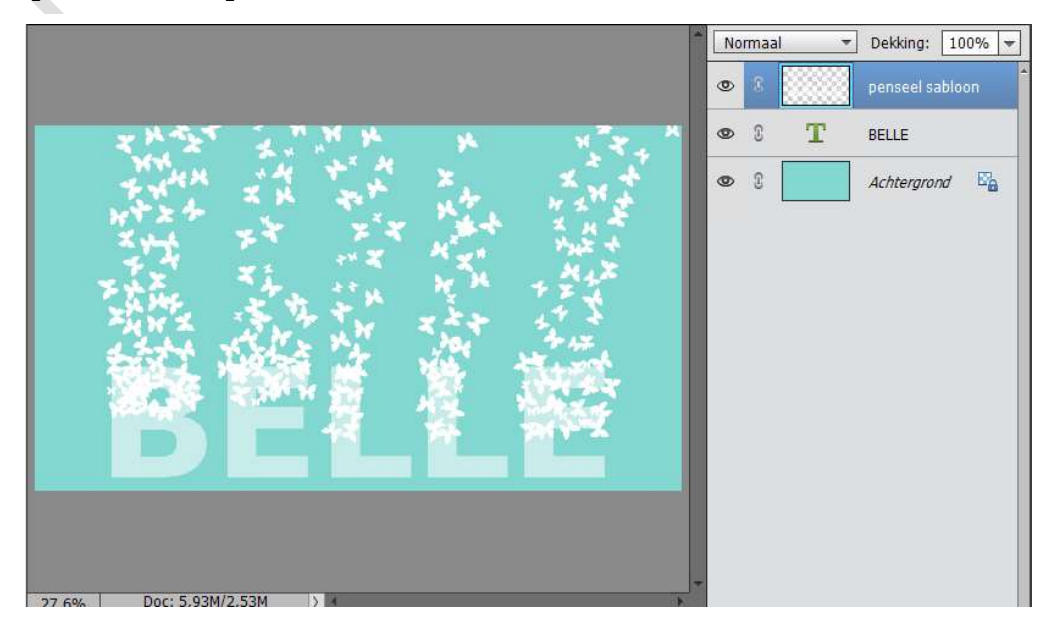

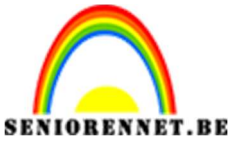

PSE- Vliegende tekst

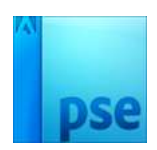

11. Hang aan uw **tekstlaag** een **laagmasker**.

Zet Voorgrondkleur op zwart.

Neem een hard penseel van 80 px - dekking: 100%

Verwijder het deel van de letters waar u penseel hebt gedaan.

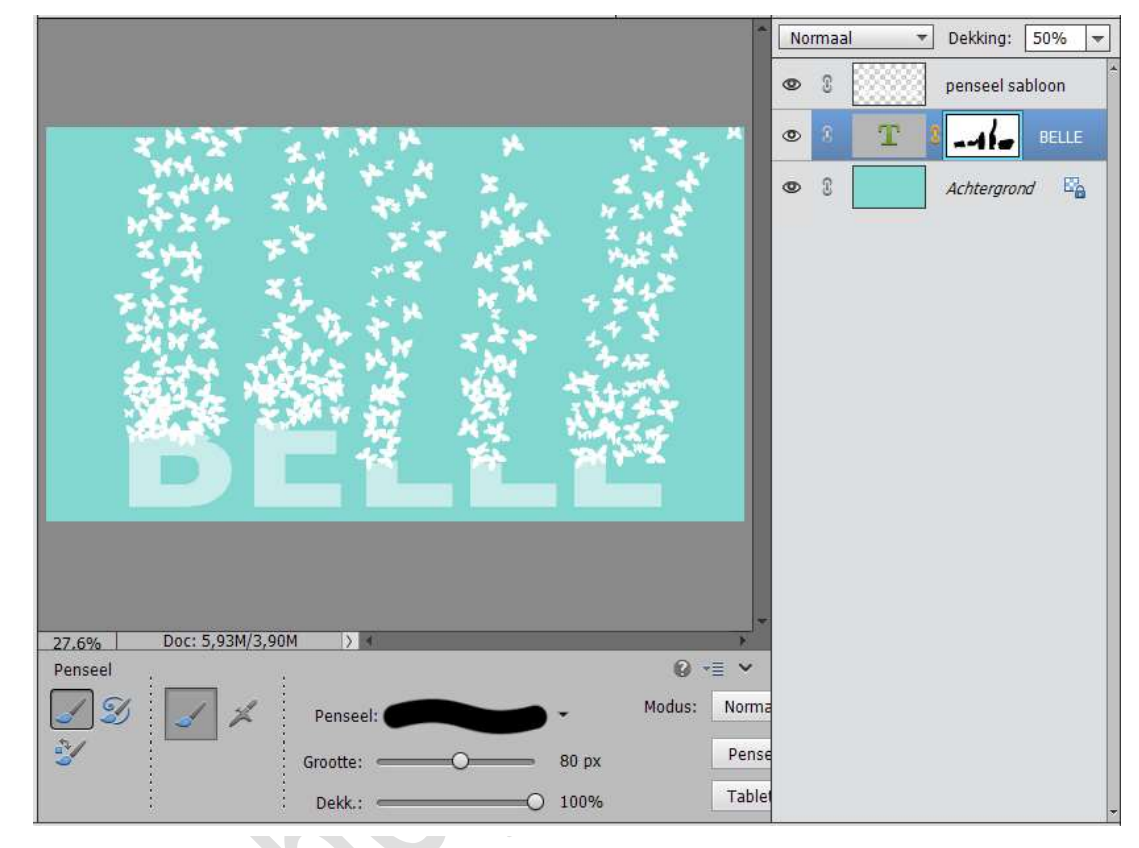

- 12. Zet de **dekking** van de tekstlaag terug op **100%**
- 13. Werk af naar keuze.Vergeet uw naam nietSla op als PSD: max. 800 pxSla op als JPEG: max. 150 kb

Veel plezier ermee NOTI

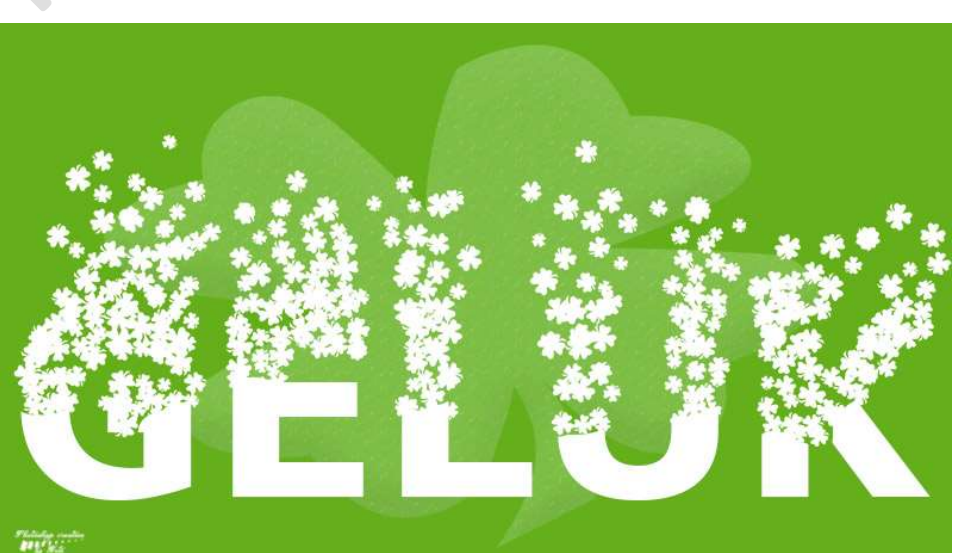